6. UnderText, type your message.

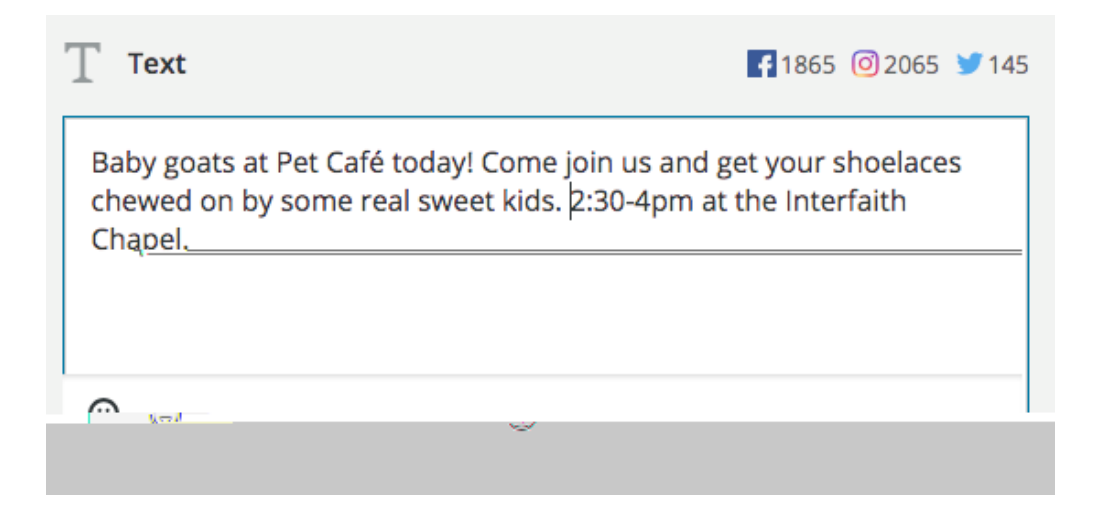

7. UnderMedia, upload your photo.

| 🖾 Media |                                                   | Opres Caller Li                        |  |
|---------|---------------------------------------------------|----------------------------------------|--|
|         | 55526945,1015<br>04000_o.jpg<br>Via Upload<br>1mb | 61355554580989943196539 <sup>(※)</sup> |  |
| Edit In | nage                                              | Edit image details                     |  |

If you're not sure where to get a photo, check out this page for tips: <a href="https://www.uvic.ca/websites/socialmedia/submit/content/index.php">https://www.uvic.ca/websites/socialmedia/submit/content/index.php</a>

8. If you have a link, go back to the the ast sentence his is optional.

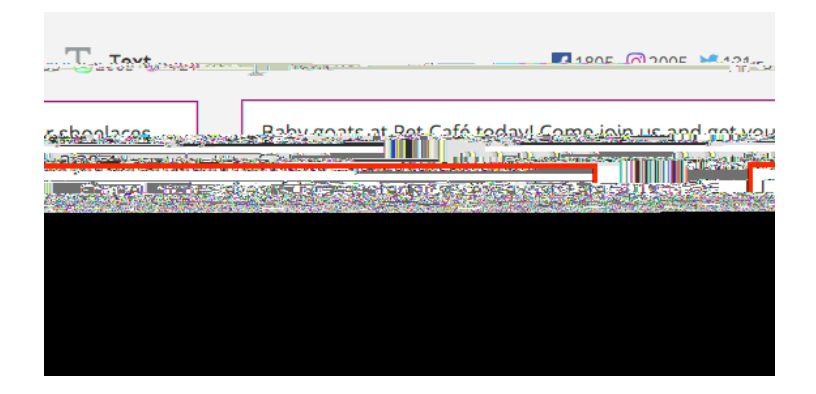

DoNOTinclude link to download a poster or PDF. Read more https://www.uvic.ca/websites/socialmedia/submit/content/index.php

9. Look at the right hand side of your scretenseea preview of your posts. Scroll down to see a preview for each social network you've selected. Make any corrections that you new to returning to the previous steps.

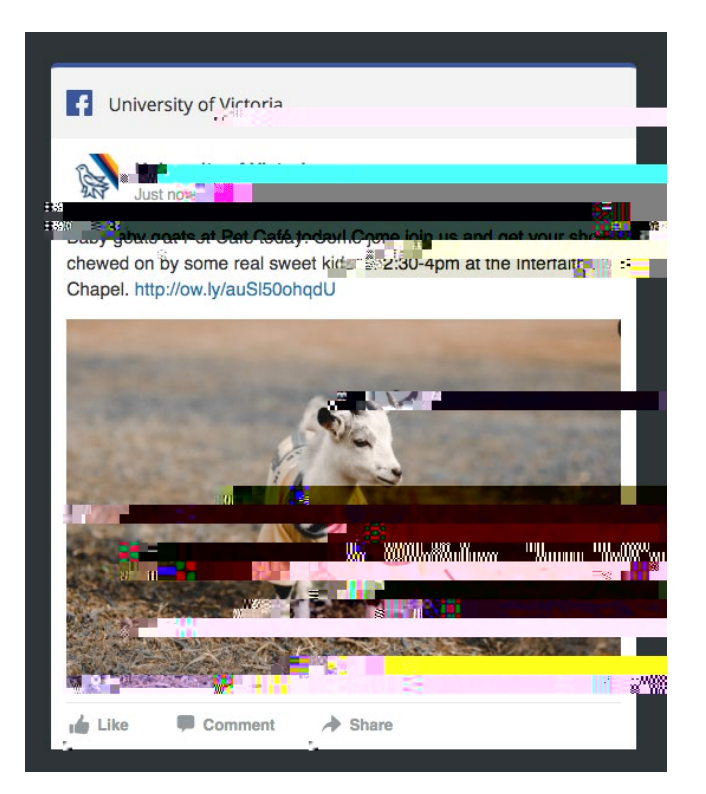

10. If you want your post to go outboor or later, click the Schedule for Later to and pick a date and time for your postThen hit the greetSchedulebutton.

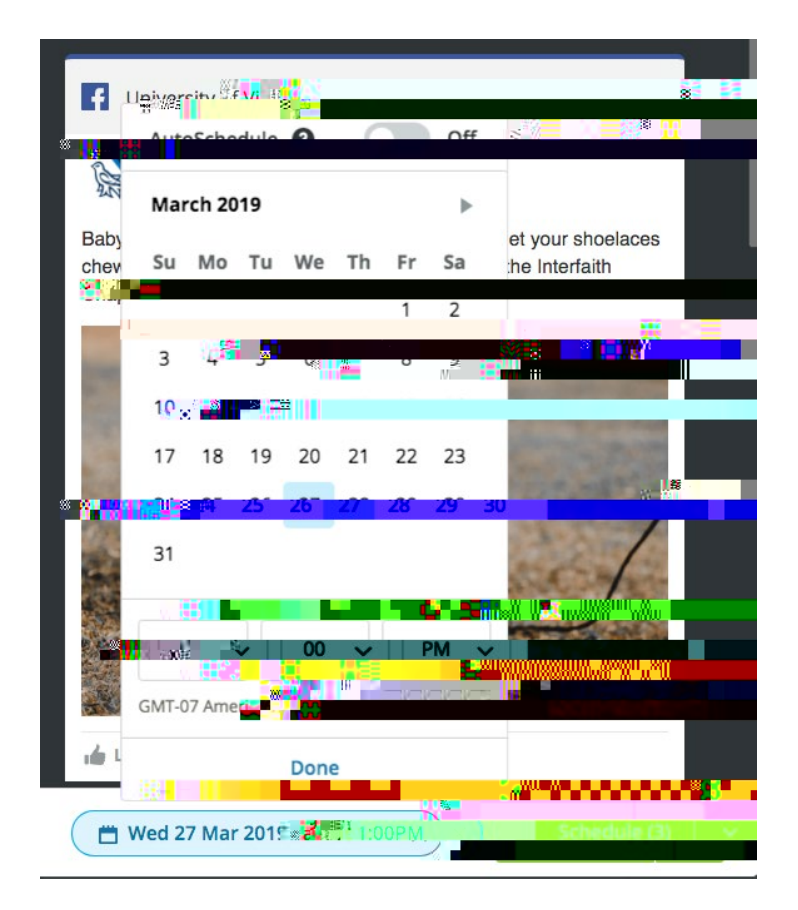

If you want your post to go out ODAY, click the greenPost Now Then email Jes at jes@uvic.cato let them know

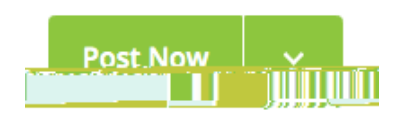

11. You'redone! Thank you so much for submitting content!

What's next? Your post will likely be approved as is or with minor changes. The **ddt**erne may be shifted so it fits better with the other content that has been scheduled.

If your post needs significant revisions or is not a good fit for mannel, Jes will follow p by email with suggestions.